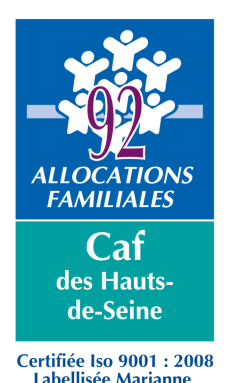

# Mon-enfant.fr Espace professionnel

# MODE OPERATOIRE DESTINE AUX ASSISTANTS MATERNELS

Le site internet <u>www.mon-enfant.fr</u> est un lieu d'information destiné aux parents en recherche de mode de garde. Il permet également aux assistants maternels qui le souhaitent, de valoriser leurs possibilités d'accueil par le biais des habilitations informatiques qui permettent de mettre à jour leurs disponibilités.

Ce mode opératoire est une présentation de l'espace professionnel du site, destiné aux assistants maternels désirant compléter leurs disponibilités sur le site.

# Accès à l'espace professionnel

- Se connecter sur le site www.mon-enfant.fr
- A l'arrivée sur la page d'accueil, cliquer sur la flèche située dans la rubrique « Espace Professionnel »

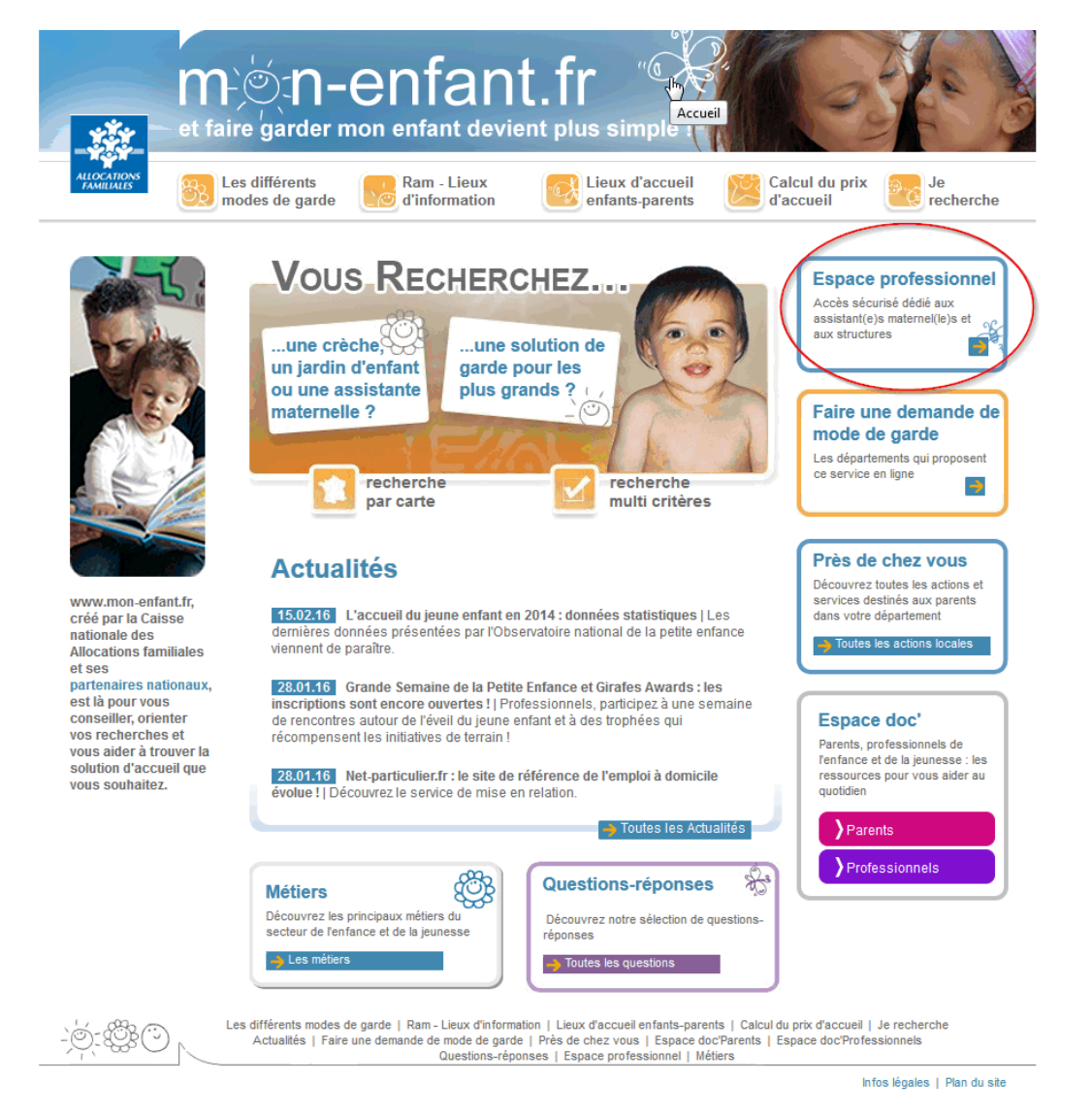

#### Une documentation précise destinée aux professionnels est téléchargeable en version PDF :

| Espace professionnel                                                                                                    | Conditions d'utilisation |
|----------------------------------------------------------------------------------------------------|--------------------------|
| Cet espace yous permet de demander une kabilitation pour afficher vos disponibilités et/ou modifier les informations de<br>« structure » <u>Télécharger la documentation</u> | votre fiche              |
| Vous n'êtes pas habilité(e)                                                                                                    |                          |
| Faites votre demande d'habilitation en ligne                                                                                                    |                          |
| Vous êtes déjà habilité(e) ?<br>(* champ obligatoire)                                                                                                    |                          |
| Votre adresse électronique*:                                                                                                    |                          |
| Votre mot de passe* : Se connecter                                                                                                    |                          |
| Modifier votre mot de passe Mot de passe oublié ?                                                                                                    |                          |
|                                                                                                    |                          |
|                                                                                                    |                          |

# Demande d'habilitation informatique pour mettre à jour les disponibilités

### 1. Démarches auprès du Conseil Départemental des Hauts de Seine

Avant toute demande d'habilitation auprès de la Caisse d'Allocations Familiales des Hauts-de-Seine (Caf), les coordonnées de l'assistant maternel doivent figurer sur le site www.mon-enfant.fr

C'est le Conseil Départemental des Hauts de Seine, par le biais des services de la Protection Maternelle et Infantile (PMI) gère la liste des assistants maternels et de leurs coordonnées.

Ainsi, il adresse régulièrement à la Caf une liste actualisée des personnes agréées souhaitant figurer sur le site.

Les démarches pour figurer sur le site doivent donc être effectuées auprès de la PMI

## 2. Démarches auprès de la Caf

Après intégration par la Caf de la liste transmise par le conseil départemental, les coordonnées des personnes sont consultables sur le site.

#### Pour effectuer la demande d'habilitation en ligne :

- Se connecter sur le site www.mon-enfant.fr
- Ouvrir l'espace professionnel
- Cliquer sur « faites votre demande d'habilitation en ligne »

| Espace professionnel                                                                                                    | Conditions d'utilisation   |
|----------------------------------------------------------------------------------------------------|----------------------------|
| Cet espace vous permet de demander une habilitation pour afficher vos disponibilités et/ou modifier les ir<br>« structure » <u>Télécharger la documentation</u> | nformations de votre fiche |
| Voue n'êtes pas habilité(e)<br>Faites votre demande d'habilitation en ligne<br>Vous êtes deja habilité(e) ?<br>(* champ obligatoire)                            |                            |
| Votre adresse électronique* :<br>Votre mot de passe* : Se connecter                                                                                             |                            |
| Modifier votre mot de passe Mot de passe oublié ?                                                                                                    |                            |

 Sur la page suivante, préciser « vous êtes un(e) assistant(e) maternel(le) » et cliquer sur « Poursuivre » :

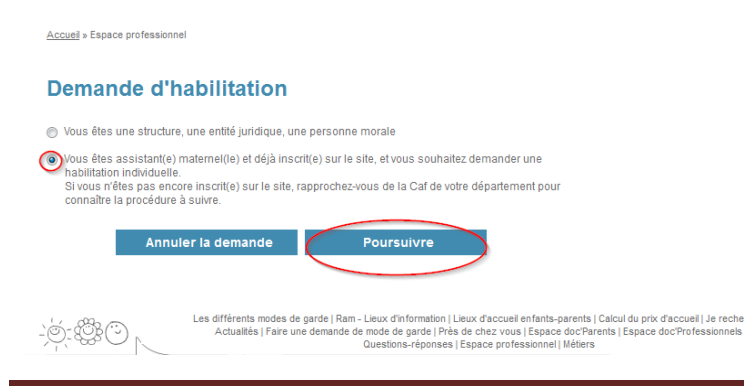

• Remplir les coordonnées complètes. Attention, pour valider la demander, il faut recopier le texte indiqué et cliquer sur « Terminer la demande »

# Demande d'habilitation

| Veuillez renseigner les information<br>(* champ obligatoire)                                                                                           | ns suivantes :                                                                                                    |
|----------------------------------------------------------------------------------------------------|----------------------------------------------------------------------------------------------------|
| Votre civilité* :                                                                                                    | 💿 M 🔘 Mme 🔘 Melle                                                                                                    |
| Votre nom* :                                                                                                    |                                                                                                    |
| Votre prénom* :                                                                                                    |                                                                                                    |
| Votre adresse :                                                                                                    |                                                                                                    |
| N° de voie :                                                                                                    |                                                                                                    |
| Type de voie :                                                                                                    | Non renseigné 🔹                                                                                                    |
| Nom de voie* :                                                                                                    |                                                                                                    |
| Code postal* :                                                                                                    |                                                                                                    |
| Commune* :                                                                                                    | ×                                                                                                    |
| Téléphone où vous contacter* :                                                                                                    |                                                                                                    |
| Adresse électronique* :                                                                                                    |                                                                                                    |
| Confirmer l'adresse électronique* :                                                                                                    |                                                                                                    |
| L'adresse électronique est obligatoir<br>demande. En aucun cas, l'adresse électr                                                                       | e pour vous adresser un courriel de confirmation de votre<br>onique collectée dans cette demande ne fait l'objet d'une<br>mise en ligne sur le site mon-enfant.fr |
| Avant de terminer votre demande, recopiez l<br>l'emplacement ci-dessous. Cette démarche<br>Si vous n'y arrivez pas correctement, cliquez<br>s'affiche. | e texte (lettres et/ou chiffres) qui apparaît dans<br>permet de sécuriser votre demande.<br>sur « Recommencer » et recopiez le nouveau texte qui                  |
| 9681                                                                                                    |                                                                                                    |
| Vérification du texte *                                                                                                    |                                                                                                    |
| Recommencer                                                                                                    |                                                                                                    |
| Page précédente                                                                                                    | Terminer la demande                                                                                                    |

Une fois terminée, la demande est adressé automatiquement à la Caf du département dans lequel réside l'assistant maternel (la sélection de la Caf destinatrice de la demande est déterminée à partir du code postal de la commune de résidence de l'assistant maternel). Un message de confirmation apparait et un mail est envoyé à l'adresse électronique saisie sur la demande.

# 3. Suivi de votre demande par la Caf

Lors du traitement de votre demande, un courrier comprenant une partie à compléter, signer et retourner à la Caf est adressé.

La Caf des Hauts de Seine adresse ce courrier par mail afin de réduire les délais postaux.

# 4. Validation de votre demande par la Caf

A réception de cet accord écrit (à retourner par mail ou par voie postale), la Caf valide la demande. Un mot de passe est adressé automatiquement par mail :

Bonjour [Prénom Nom], Votre compte a été créé sur http://www.mon-enfant.fr. Votre mot de passe est « x1WisU2H ». Cordialement, MonEnfantFr Le responsable habilitations habilitations-mon-enfant-fr.cafxxx@cnafmail.fr

Le mot de passe a été généré automatiquement par le système, par défaut sur 8 caractères. A la première connexion, le mot de passe devra être modifié (6 caractères minimum)

# Mettre à jour les disponibilités

# 1. Accès au site

La durée d'une connexion est de 30 minutes. A chaque visite, il faut cliquer sur la flèche située dans la rubrique « espace professionnel » puis s'identifier.

| space profes                    | sionnel                                         |       |          | Conditions | d'utilisation |
|---------------------------------|-------------------------------------------------|-------|----------|------------|---------------|
| (* champ oblij<br>/otre adresse | gatoire)<br>électronique*                       |       |          |            |               |
| /otre mot de p                  | passe" :<br>mot de passe. Mot de passe oublie ? | Se co | onnecter |            |               |

La personne habilitée accède à un écran personnalisé (son nom et prénom apparaissent en haut à droite de l'écran). Elle sélectionne l'onglet « assistant(e)s maternel(le)s ».

Un contrôle est effectué sur la base de données :

- si l'habilitation est bien activée, l'accès à la saisie des disponibilités est possible

- si l'assistant maternel n'est pas référencé ou si l'habilitation n'est plus valable, un message d'erreur apparaît

#### Précision sur le mot de passe :

Le mot de passe peut être modifiable à tout moment par le menu « modifier votre mot de passe ». De même, en cas d'oubli, il peut être récupéré par le menu « mot de passe oublié ».

| Espace professionnel                                                                                             |                                           | Conditions d'utilisation        |
|----------------------------------------------------------------------------------------------------|-------------------------------------------|---------------------------------|
| Cet espace vous permet de demander une habilitation pour al<br>« structure » <u>Télécharger la documentation</u> | fficher vos disponibilités et/ou modifier | les informations de votre fiche |
| Vous n'êtes pas habilité(e)                                                                                      |                                           |                                 |
| Faites votre demande d'habilitation en ligne                                                                     |                                           |                                 |
| Vous êtes déjà habilité(e) ?                                                                                     |                                           |                                 |
| (* champ obligatoire)                                                                                            |                                           |                                 |
| Votre adresse électronique* :                                                                                    |                                           |                                 |
| Votre mot de passe* :                                                                                            | Se connecter                              |                                 |
| Modifier votre mot de passe Mot de passe oublié ?                                                                |                                           |                                 |
|                                                                                                    |                                           |                                 |
|                                                                                                    |                                           |                                 |

### ATTENTION :

La Caf n'a pas connaissance et ne gère pas les mots de passe des personnes habilitées.

# 2. Mise à jour des disponibilités

Il y a plusieurs niveaux de précisions des renseignements donnés aux internautes.

#### Disponibilité globale

Le premier onglet propose d'indiquer une information générale sur les places disponibles en cochant la case correspondante :

• rouge s'il n'y a pas de disponibilité ;

• vert s'il y a des disponibilités ;

• gris si les disponibilités ne sont pas renseignées (cette information s'affiche automatiquement si rien n'est renseigné).

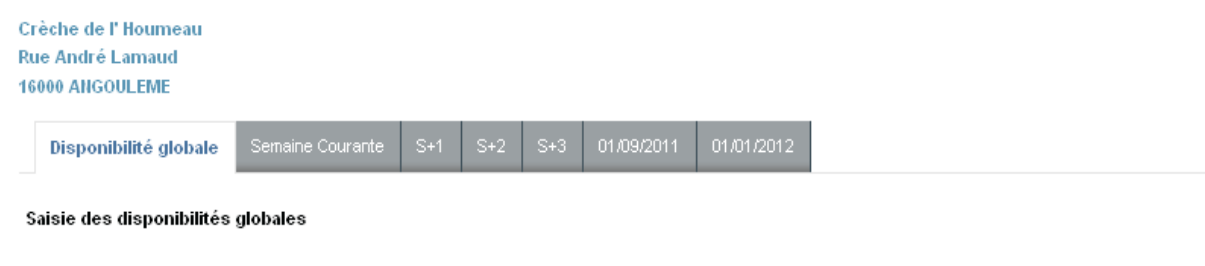

#### La disponibilité globale est un indicateur générique qui est obligatoirement renseigné. Les disponibilités hebdomadaires, de septembre ou de janvier sont indiquées aux internautes si vous sélectionnez le bouton «Vous avez des disponibilités sur les périodes proposées».

Indiquer la disponibilité globale :

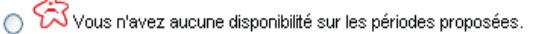

S ₩ Vous avez des disponibilités sur les périodes proposées.

Vous ne souhaitez pas renseigner vos disponibilités.

Veuillez renseigner les tableaux proposés dans chacun des onglets avant de valider

Annuler Valider

#### Disponibilité à la semaine

Quatre onglets permettent d'indiquer des informations détaillées pour les 4 semaines à venir, et jour par jour. Il est possible, en sélectionnant « Toute la journée », de renseigner toutes les plages horaires d'une journée.

| Disponibilite glo              | oale Semain         | ne Co | S+1                 | W.    | +2 S+3 0                             | 017097   | 2011 01/01/2           | 012      |                     |                 |                        |                      |    |                        |  |
|--------------------------------|---------------------|-------|---------------------|-------|--------------------------------------|----------|------------------------|----------|---------------------|-----------------|------------------------|----------------------|----|------------------------|--|
| aisie des dispo                | nibilités pour l    | la se | maine du 30/05/     | /2011 |                                      |          |                        |          |                     |                 |                        |                      |    |                        |  |
| 🚫 Ne pas spéci                 | fier d'information  | s (   | Ottiliser les info  | rmati | ons ci-dessous                       |          |                        |          |                     |                 |                        |                      |    |                        |  |
|                                | Toute la journée :  |       | Toute la journé     | e:    | Toute la journ                       | ée:      | Toute la journe        | ée :     | Toute la journée :  | Toute la journé | e:                     | Toute la journ       | ée |                        |  |
|                                |                     | ٧     |                     | ~     |                                      | ~        |                        | ×        | *                   |                 | ×                      |                      | ~  |                        |  |
|                                | Lundi<br>30/05/2011 |       | Lundi<br>30/05/2011 |       | Lundi Mardi<br>30/05/2011 31/05/2011 |          | Mercredi<br>01/06/2011 |          | Jeudi<br>02/06/2011 |                 | Vendredi<br>03/06/2011 | Samedi<br>04/06/2011 |    | Dimanche<br>05/06/2011 |  |
| Avant 6 heures                 | Non travaillé       | Y     | Non travaillé       | ۷     | Non travaillé                        | K        | Non travaillé          | *        | Non travaillé 🛛 🗙   | Non travaillé   | ×                      | Non travaillé        | 5  |                        |  |
| Avant l'école                  | Non travaillé       | ×     | Non travaillé       | ~     | Non travaillé                        | K        | Non travaillé          | 4        | Non travaillé 🛛 👻   | Non travaillé   | Y                      | Non travaillé        | 15 |                        |  |
| Matinée<br>8h30 - 11h30        | Disponible          | *     | Disponible          | ~     | Disponible                           | ×        | Disponible             | <b>Y</b> | Disponible 🛛 👻      | Non travaillé   | M                      | Non travaillé        | F  |                        |  |
| 'emps de midi<br>11h30 - 13h30 | Disponible          | ×     | Disponible          | ~     | Disponible                           | ×        | Disponible             | ¥        | Disponible 🛛 😪      | Non travaillé   | ~                      | Non travaillé        | ł  |                        |  |
| Après-midi<br>13h30 - 16h30    | Disponible          | ¥     | Disponible          | ~     | Disponible                           | ×        | Disponible             | <b>Y</b> | Disponible          | Non travaillé   | ×                      | Non travaillé        | 1  |                        |  |
| Après l'école                  | Non disponible      | Y     | Non disponible      | ~     | Disponible                           | <b>×</b> | Non disponible         | ~        | Non disponible 👻    | Non travaillé   | ~                      | Non travaillé        | ł  |                        |  |
| près 23 heures                 | Non travaillé       | Y     | Non travaillé       | Y     | Non travaillé                        | Y        | Non travaillé          | *        | Non travaillé 💉     | Non travaillé   | Y                      | Non travaillé        | E  |                        |  |

Annuler Valider

La case à cocher « Utiliser les informations ci-dessous » doit être cochée pour que les informations soient vues par les internautes. Dans le cas contraire, les internautes auront l'information « disponibilités non renseignées ».

#### Disponibilité en janvier et septembre de chaque année civile

Les deux derniers onglets permettent de renseigner les disponibilités mensuellement à partir de septembre de l'année suivante afin de permettre aux internautes d'avoir une vision des disponibilités bien en amont de leur reprise d'activité.

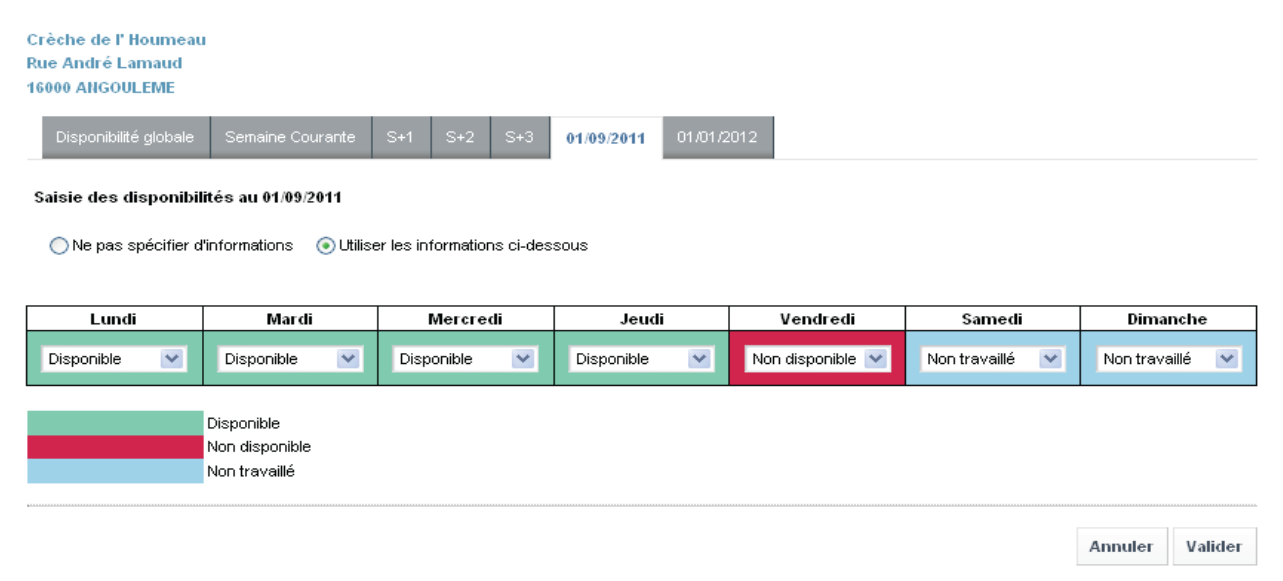

La case à cocher « Utiliser les informations ci-dessous » doit être cochée pour que les informations soient vues par les internautes. Dans le cas contraire, les internautes auront l'information « disponibilités non renseignées ».

Le bouton « Valider », présent sur chaque onglet, valide l'ensemble des onglets.